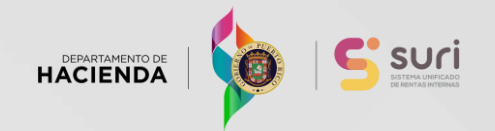

# Paso a Paso para Imprimir las W2-PR y Declaraciones Informativas en SURI

Rev. 31ene23

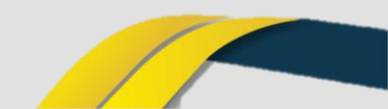

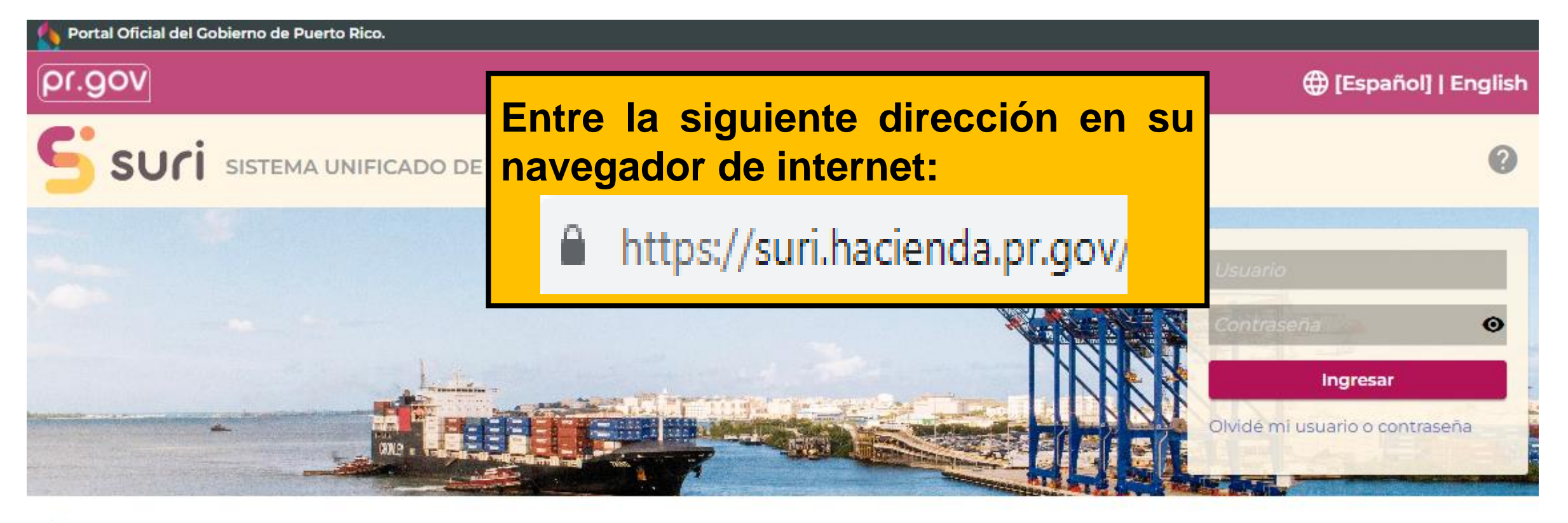

#### Q Busque nuestros servicios sin iniciar sesión

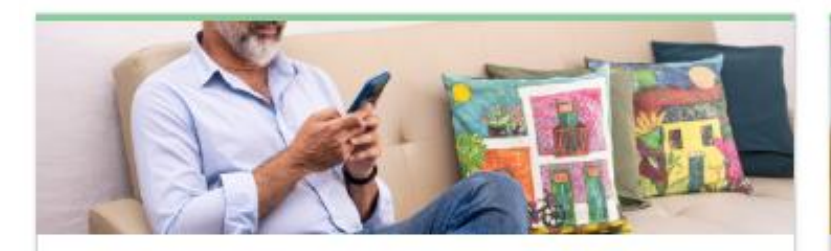

#### Registrese

Aquí podrá obtener un usuario y una contraseña para poder acceder a SURI. Esto incluye a

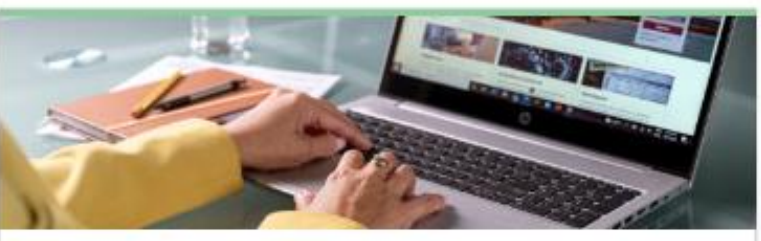

#### Planillas

Realice diferentes trámites relacionados con su planilla de contribución sore ingresos, incluyendo

| 1=0        |        | Weddon cual ficado bajo la Ley 14/20177     1 Contribuyente (Núm. decreto)     2 Conyuge (Núm. decreto)                                                                                                    |
|------------|--------|----------------------------------------------------------------------------------------------------|
| Se alles   | gro    | PASE & LA PÁGINA 2 PARA<br>1. CONTRIBUCIÓN PAGADA EN EXCESO (Encasiliado 3, única 31, indique dem                                                                                                    |
|            | Reinte | A) Acreditar a la contribución estimada 2020<br>B) Apotación al Fondo Especial para el Estuano de la Bahia de San Jaser<br>D) Apotación al Especial Caracter de Distancia de Deste Tierro<br>D) Apotación al Especial Caracter de Distancia de Deste Tierro<br>D) Apotación al Especial Caracter de Distancia de Deste Tierro<br>D) Apotación al Especial Caracter de Distancia de Deste Tierro<br>D) Apotación al Especial Caracter de Distancia de Deste Tierro<br>D) Apotación al Especial Caracter de Distancia de Distancia de D |
| 1. 1. 1. 1 | -      | Di A REINTEGRAR (SI desea que se le deposite el reintegro directamente an                                                                                                    |

#### Reintegros

Consulte el estatus de su reintegro.

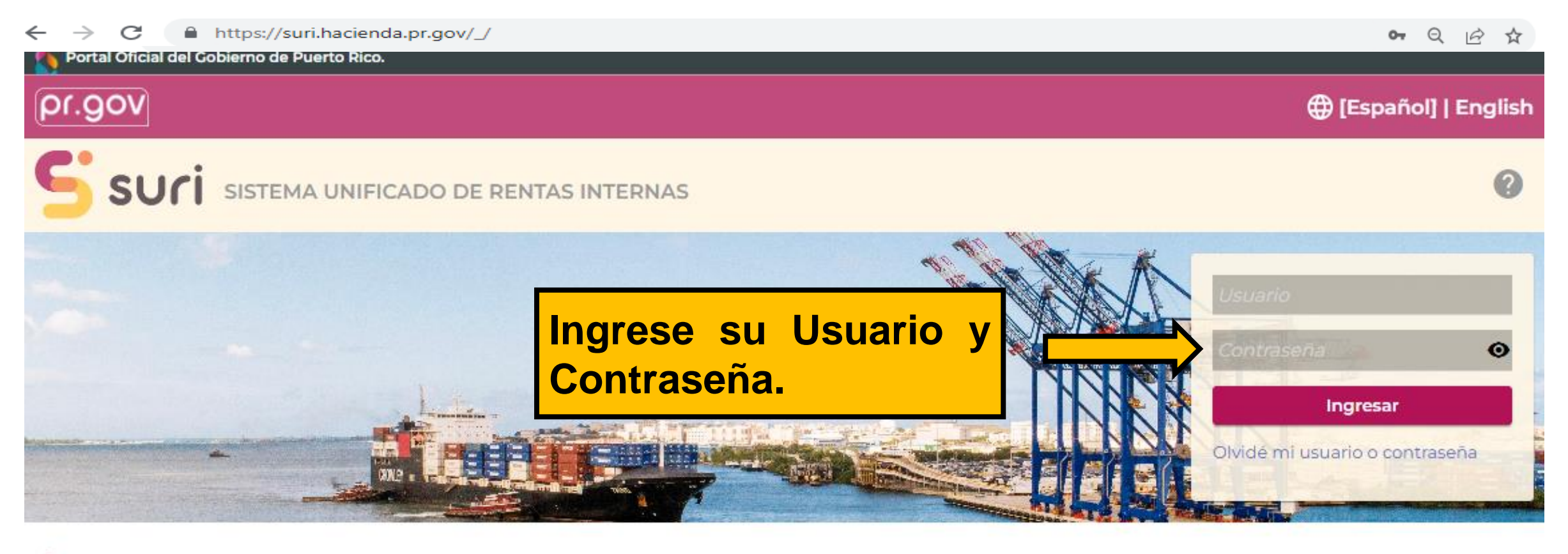

#### Q Busque nuestros servicios sin iniciar sesión

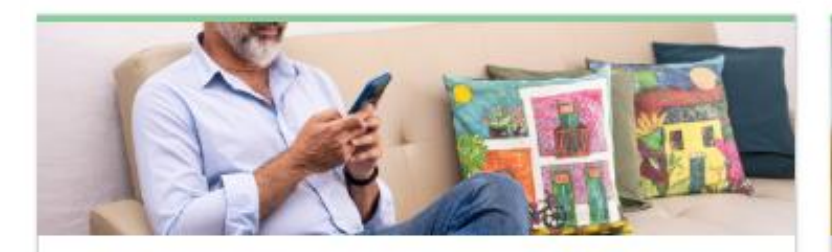

#### Registrese

Aquí podrá obtener un usuario y una contraseña para poder acceder a SURI. Esto incluye a

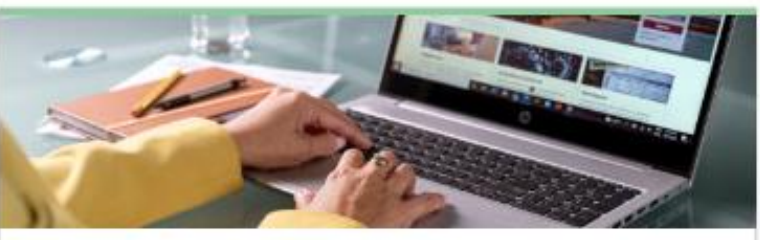

#### Planillas

Realice diferentes trámites relacionados con su planilla de contribución sore ingresos, incluyendo

| LEOR       | L.  | Wedico cualificado bajo la Ley 14/20177     1 Contribuyente (Núm. decreto 2 Conyuge (Núm. decreto)                                    |
|------------|-----|----------------------------------------------------------------------------------------------------|
| Same and   |     | PASE & LA PÁGINA 2 PARA                                                                                                    |
| 10 M       | Br  | CONTRIBUCIÓN PAGADA EN EXCESO (Encasilado 3, línea 31, indique dien                                                                   |
|            | 욷   | Al Acreditar a la contribución estanada 2020                                                                                          |
| A 10 21    | ie. | D) Aportación al Fondo Especial para la Universidad de Banta Ben<br>Cl. Aportación al Fondo Especial para la Universidad de Banta Ben |
| Sparling 8 |     | Di A REINTEGRAR (SI desea que se le deposite el reintegro directamente en                                                             |

#### Reintegros

Consulte el estatus de su reintegro.

HACIENDA

### pr.gov

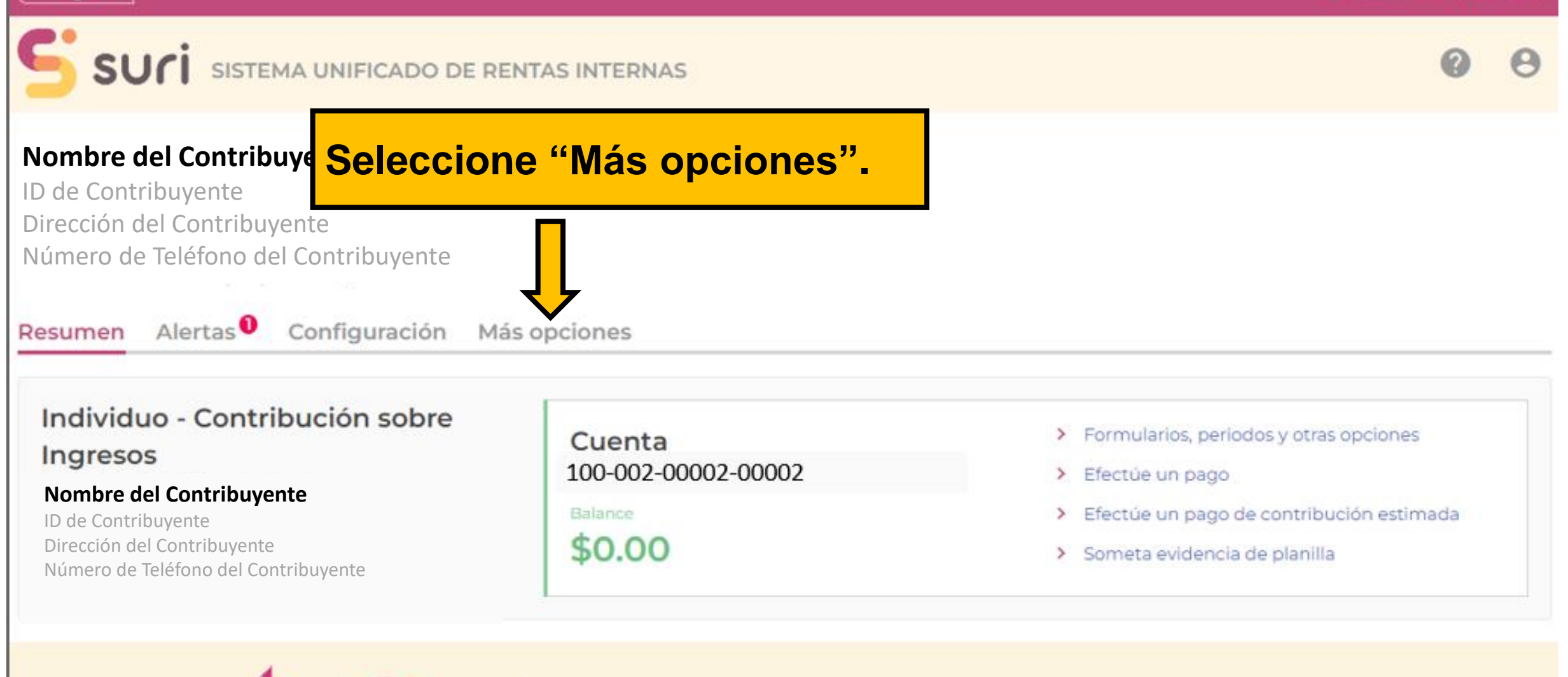

Política de privacidad

Condiciones de uso

🌐 [Español] | English

#### pr.gov () [Español] | English SUCI SISTEMA UNIFICADO DE RENTAS INTERNAS Nombre del Contribuyente ID de Contribuyente Dirección del Contribuyente Número de Teléfono del Contribuyente Resumen Alertas Configuración Más opciones **Q** ¿Qué busca? 🖵 1 Correspondencia O Permisos de acceso 🛨 Servicios frecuentes os distintos accesos Acceda a servicios frecuentes. En el encasillado de Servicios frecuentes, seleccione "Imprimir contribuyente Solicite una Certificación de Deuda formularios W-2PR o Informativas". buyente Solicite una Certificación de Radicación

- Solicite un plan de pago
- Imprima formularios W-2PR o informativas

Solicite acceso a una cuenta

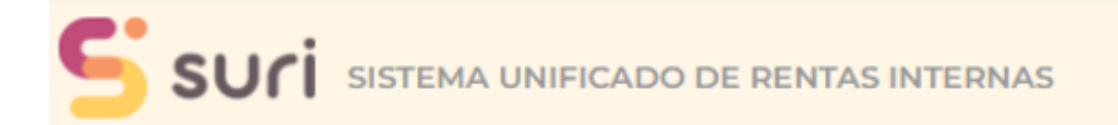

< Nombre del Contribuyente

#### 🖬 Seleccionar periodo

Periodo de radicación 31-dic-2022

 $\sim$ 

#### ③ Seleccione las W-2 y/o informativas

A continuación, están las W-2 y/o informativas sometidas en su nombre. Seleccione el formulario que quiere imprimir y presione "Imprimir". También puede presionar "Sí" en las "Opciones de impresión" si quiere imprimir todos los formularios.

Búsqueda

0

| ≣ Formularios |                     |             |          |              |       | F     | rar                   |  |
|---------------|---------------------|-------------|----------|--------------|-------|-------|-----------------------|--|
| Seleccionar   | Tipo de formulario  | Seleccione  | cuál     | formulario   | desea |       | Instrucciones         |  |
|               | Informativa 480.7A  | imprimir Lu | iedo pr  | esione "Impr | imir" | /ente | Acceder a instruccion |  |
|               | 499R-2/W-2PR        |             | iego, pi |              |       | /ente | Acceder a instruccion |  |
| 🖶 Opcie       | ones de impresió    | n           |          |              |       |       |                       |  |
|               | to do a loc M 2 v/o | No          | Sí       | Imprimir     |       |       |                       |  |

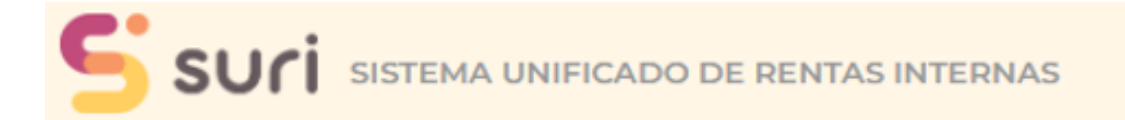

Nombre del Contribuyente

| Seleccior                |             |   |          |
|--------------------------|-------------|---|----------|
| Periodo de<br>radicación | 31-dic-2022 | ~ | Búsqueda |
|                          |             |   |          |

#### ③ Seleccione las W-2 y/o informativas

A continuación, están las W-2 y/o informativas sometidas en su nombre. Seleccione el formulario que quiere imprimir y presione "Imprimir". También puede presionar "Sí" en las "Opciones de impresión" si quiere imprimir todos los formularios.

#### E Formularios Tipo de formulario Periodo de radic Fecha de radical Retenedor Instrucciones Seleccionar Nombre ~ Informativa 480.7A ucciones Además, puede presionar "Sí" en la sección de ~ 499R-2/W-2PR ucciones **Opciones de impresión, si desea imprimirlas** todas. Luego presione "Imprimir". Opciones de impresión Seleccionar todas las W-2 y/o Imprimir No Sí informativas

| VV-Z-PK | GOBIERNO DE PUERTO RICO-<br>DEPARTAMENTO DE HACIENDA-1                                                               | pestana en s<br>podrá Imprin                                                                                                    | nir su W2-PF                                                                                                    | R aonae<br>R. Social                                                                      |   |
|---------|----------------------------------------------------------------------------------------------------|----------------------------------------------------------------------------------------------------|----------------------------------------------------------------------------------------------------|-------------------------------------------------------------------------------------------|---|
|         | 222 COMPROBANTE DE RETENCIÓI                                                                                         | 3. Núm. Seguro Social                                                                                                    | \$25,000                                                                                                    | 20. Total Sueidos Seguro Social                                                           | - |
|         | XXXXX<br>Apellido(s) - Last Name(s)                                                                                  | Social Security No. XXXXX                                                                                                    | 8. Comisiones - Commissions                                                                                             | \$25,000                                                                                  |   |
|         | XXXXX<br>Dirección Postal del Empleado - Employee's Mailing Address                                                  | Employer Ident, No. (EIN)                                                                                                    | 10. Propinas - Tips                                                                                                    | 21. Seguro Social Retenido<br>Social Security Tax Withheld                                |   |
|         | ХХХХХ                                                                                                    | <ol> <li>Costo de cubierta de salud auspiciada<br/>por el patrono - Cost of employer-<br/>sponsored health coverage</li> </ol>                                                                                                    | 11. Total = 7 + 8 + 9 + 10<br>\$25,000                                                                                  |                                                                                           |   |
|         | Fecha de Nacimiento: Día Mes Año<br>Date of Birth: Day Month Year<br>2. Nombre y Dirección Postal del Patrono        | 6. Donativos<br>Charitable Contributions                                                                                                    | 12. Gastos Reemb. y Beneficios Marginales<br>Reimb. Expenses and Fringe Benefits<br>13. Cont. Retenida - Tax Withheld   | 22. Total Sueldos y Pro. Medicare<br>Medicare Wages and Tips<br>\$25,000                  |   |
|         | Employer's Name and Mailing Address                                                                                  | Indique si la remuneración incluye pagos al<br>empleado por: - Indicate if the remuneration<br>includes payments to the employee for:<br>A - Médico cualificado (Ver instrucciones)<br>Qualified physician (See instrucciones)                                                                                                    | \$750<br>14. Fondo de Retiro Gubernamental<br>Governmental Retirement Fund                                              | 23. Contrib. Medicare Retenida<br>Medicare Tax Withheld                                   |   |
|         | Número de Teléfono del Patrono<br>Employer's Telephone Number<br>Correo Electrónico del Patrono<br>Employer's E-mail | B- Servicios domésticos<br>Domestic services<br>C- Trabajo agrícola<br>Aminifical labor                                                                                                    | 15. Aportaciones a Planes Calificados<br>Contributions to CODA PLANS<br>Salarios Exentos (Ver instrucciones)            | 24. Propinas Seguro Social<br>Social Security Tips                                        |   |
|         | Fecha Cese de Operaciones: Día Mes Año<br>Cease of Operations Date: Day Month Year                                   | D - Ministro de una iglesia o miembro de una<br>orden religiosa - Minister of a church or<br>member of a religious order                                                                                                    | 16.<br>Codigo/Code                                                                                                    | 25. Seguro Social no Retenido<br>en Propinas - Uncollected<br>Social Security Tax on Tips |   |
|         | Electronic Filing Confirmation Number                                                                                | Fourier and a saturation of the saturation of the saturationo | 17.<br>Cadgo/Cade<br>18.                                                                                                | 20. Contrib Madjeana na Ratanida                                                          |   |
|         | Numero Control - Control Number<br>XXXXX                                                                             | (i) Hours trabajadas<br>Hours worked                                                                                                    | 19. Aportaciones al Programa Ahorra y<br>Duplica tu Dinero - Contributions to the<br>Save and Double your Money Program | en Propinas - Uncollected<br>Medicare Tax on Tips                                         |   |

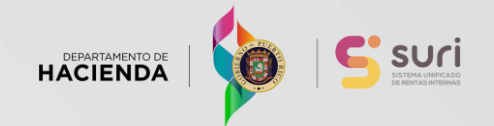

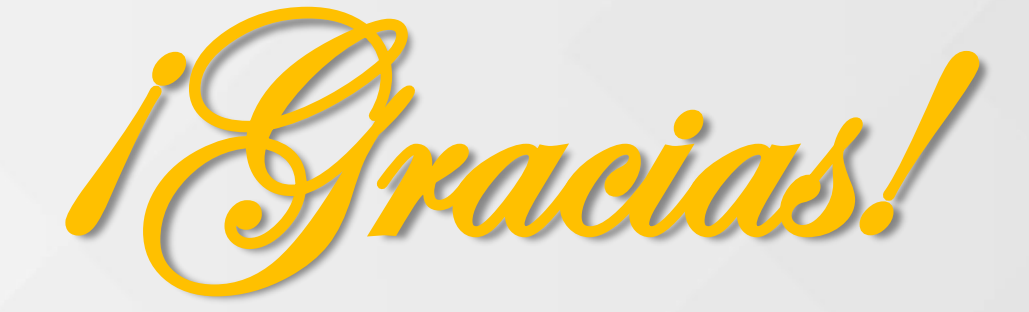

## Departamento de Hacienda

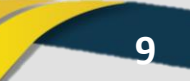